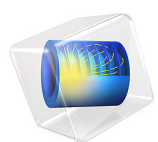

# Defining a Mapped Dielectric Distribution of a Material

This model is licensed under the COMSOL Software License Agreement 6.1. All trademarks are the property of their respective owners. See www.comsol.com/trademarks.

# Introduction

This example demonstrates how to set up a spatially varying dielectric distribution, such as might be engineered with a metamaterial. Here, a convex lens shape is defined via a known deformation of a rectangular domain. The dielectric distribution is defined on the undeformed, original rectangular domain and is mapped onto the deformed shape of the lens. Although the lens shape defined here is convex, the dielectric distribution causes the incident beam to diverge.

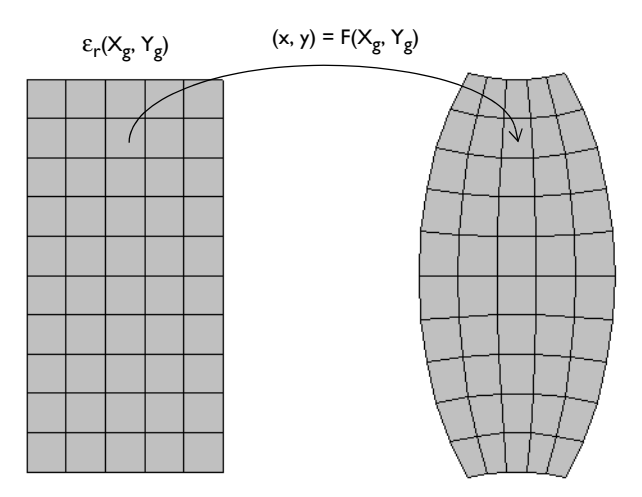

Figure 1: A convex metamaterial lens. Both the shape and the dielectric distribution are defined on a rectangular domain, and mapped into the deformed state.

# Model Definition

Consider a 2D model geometry as shown in Figure 2. A square air domain, bounded by a perfectly matched layer (PML) on all sides, encloses a rectangular region in which the metamaterial lens is defined.

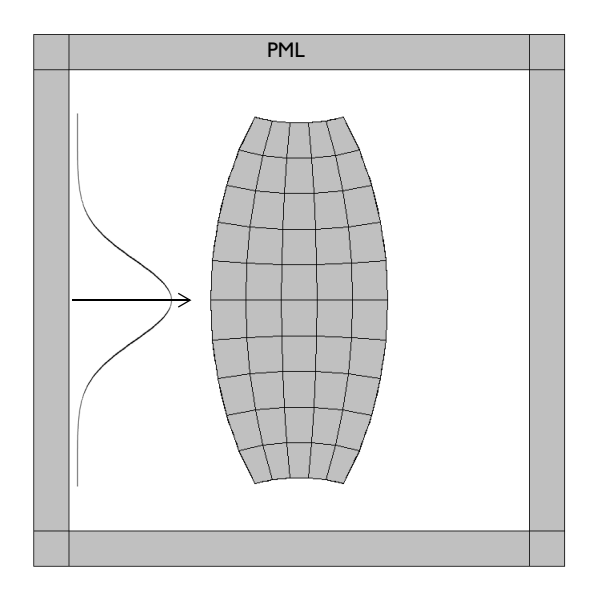

Figure 2: The modeling domain consists of the metamaterial lens in an air domain, and a surrounding PML. A Gaussian beam is incident from the left.

Model a Gaussian beam entering the domain from the left side, via a surface current excitation at an interior boundary. The surface current,  $J_{s0}$ , can also be thought of as a displacement current excitation. The waist of the beam is at the boundary, so the excitation at this boundary can be specified as

$$J_{s0} = \exp\left(-\left(\frac{y}{w_0}\right)^2\right)$$

where  $w_0$  is the waist size. The excitation is at the boundary between a domain of free space and the PML, and excites a wave propagating in both directions — into the PML and into the modeling domain. The wave propagating into the PML is completely absorbed, and the wave propagating into the domain is diffracted by the lens.

Both the shape and the dielectric distribution of the metamaterial lens are defined with respect to the original Cartesian coordinate system, as shown in Figure 1. The true shape of the lens is described by the relationship

$$\begin{bmatrix} x \\ y \end{bmatrix} = \begin{bmatrix} F_x(X_g, Y_g) \\ F_y(X_g, Y_g) \end{bmatrix} = \begin{bmatrix} \frac{1}{2}X_g(2 - Y_g^2) \\ Y_g(1 + \frac{1}{2}x^2) \end{bmatrix}$$

where  $X_g$ ,  $Y_g$  are the Cartesian coordinates of the undeformed frame.

The dielectric distribution is defined on the original Cartesian domain as:

$$\varepsilon_{\rm r} = \left(1 + \frac{1}{2} Y_g^2\right)^2$$

The above expression introduces a variation in the dielectric in the *y*-coordinate of the undeformed lens. On the deformed lens, the dielectric varies in both directions.

The Deformed Geometry uses the above expressions to define the shape of the lens and maps the Cartesian coordinates of the undeformed frame onto the deformed frame. The dielectric distribution is defined with respect to the undeformed frame, and then mapped onto the deformed shape using the above expressions.

# Results and Discussion

The model is solved for the out-of-plane electric field. Figure 3 plots the electric field norm, showing a Gaussian beam with minimal divergence incident upon the lens from the left. The beam is diffracted by the convex lens and spreads out.

Figure 4 displays the dielectric distribution, and shows variation in both directions defined via the mapping described above.

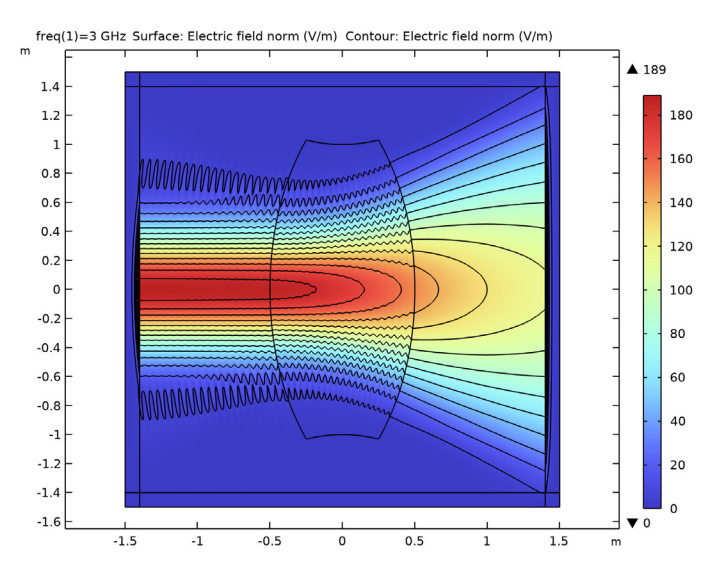

Figure 3: The norm of the electric field shows the Gaussian beam diffracted by the metamaterial lens.

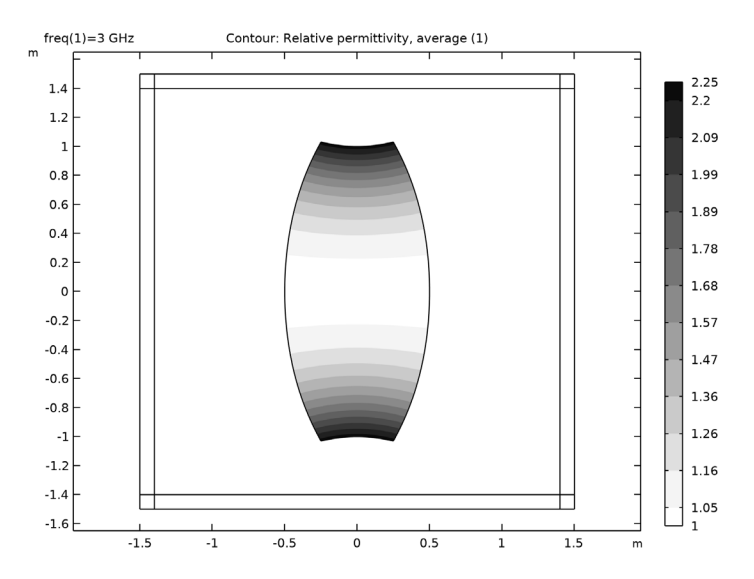

Figure 4: Contour plot of the dielectric distribution.

**Application Library path:** RF\_Module/Tutorials/ mapped\_dielectric\_distribution

# Modeling Instructions

From the File menu, choose New.

#### NEW

In the New window, click 🔗 Model Wizard.

#### MODEL WIZARD

- I In the Model Wizard window, click **2**D.
- 2 In the Select Physics tree, select Radio Frequency>Electromagnetic Waves, Frequency Domain (emw).
- 3 Click Add.
- 4 Click 🔿 Study.
- 5 In the Select Study tree, select Empty Study.
- 6 Click 🗹 Done.

#### **GLOBAL DEFINITIONS**

Parameters 1

- I In the Model Builder window, under Global Definitions click Parameters I.
- 2 In the Settings window for Parameters, locate the Parameters section.
- **3** In the table, enter the following settings:

| Name | Expression | Value      | Description              |
|------|------------|------------|--------------------------|
| fO   | 3[GHz]     | 3E9 Hz     | Operating frequency      |
| ldaO | c_const/f0 | 0.099931 m | Free space wavelength    |
| wO   | lda0*4     | 0.39972 m  | Gaussian beam waist size |

Here, c\_const is a predefined COMSOL constant for the speed of light in vacuum.

# GEOMETRY I

First, create a square for the entire model domain. Add a layer on each side of the square.

Square 1 (sq1)

I In the **Geometry** toolbar, click Square.

2 In the Settings window for Square, locate the Size section.

**3** In the **Side length** text field, type **3**.

4 Locate the **Position** section. From the **Base** list, choose **Center**.

5 Click to expand the Layers section. In the table, enter the following settings:

| Layer name | Thickness (m) |  |  |
|------------|---------------|--|--|
| Layer 1    | lda0          |  |  |

6 Select the Layers to the left check box.

7 Select the Layers to the right check box.

8 Select the Layers on top check box.

9 Click 틤 Build Selected.

Rectangle 1 (r1)

Add a rectangle for the lens.

I In the Geometry toolbar, click Rectangle.

2 In the Settings window for Rectangle, locate the Size and Shape section.

3 In the **Height** text field, type 2.

4 Locate the **Position** section. From the **Base** list, choose **Center**.

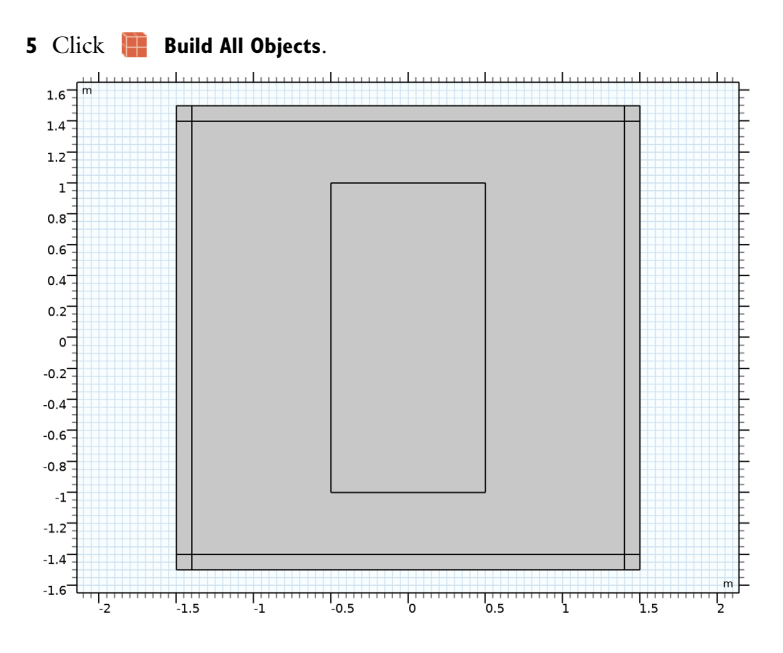

# DEFINITIONS

#### Lens

Add a selection for the lens domain which will be recalled frequently while setting up the model properties.

I In the **Definitions** toolbar, click **here Explicit**.

2 In the Settings window for Explicit, type Lens in the Label text field.

**3** Select Domain 7 only.

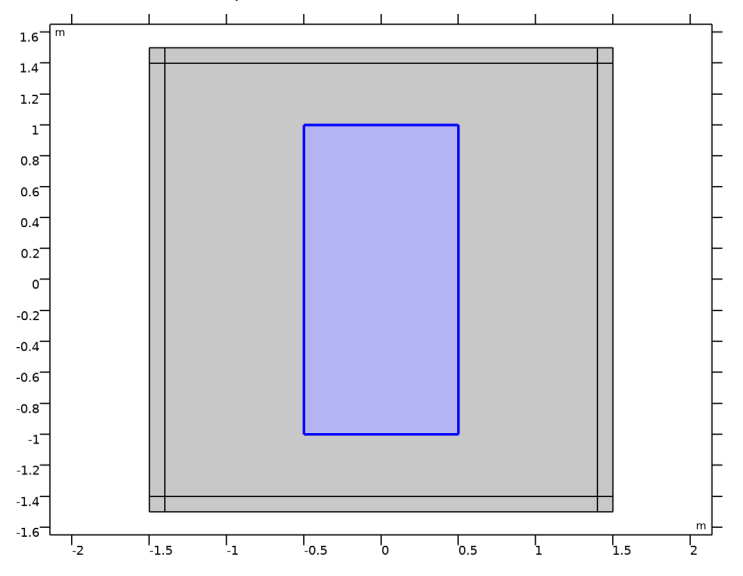

# Variables I

Next, add a set of variables for the shape and the dielectric distribution of the lens.

- I In the **Definitions** toolbar, click  $\partial =$  **Local Variables**.
- 2 In the Settings window for Variables, locate the Geometric Entity Selection section.
- 3 From the Geometric entity level list, choose Domain.
- 4 From the Selection list, choose Lens.
- 5 Locate the Variables section. In the table, enter the following settings:

| Name | Expression                         | Unit | Description             |
|------|------------------------------------|------|-------------------------|
| хр   | 0.5[m]*Xg[1/m]*(2-(Yg[1/<br>m])^2) | m    | Mapping of Xg -> x      |
| ур   | Yg*(1+(0.5*(xp[1/m])^2))           | m    | Mapping of Yg -> y      |
| erp  | (1+0.5*(Yg[1/m])^2)^2              |      | Dielectric distribution |

Here, Xg and Yg are predefined Deformed Geometry physics variables representing the Cartesian coordinates of the undeformed frame.

Perfectly Matched Layer I (pml1)

Add a perfectly matched layer (PML).

I In the Definitions toolbar, click W Perfectly Matched Layer.

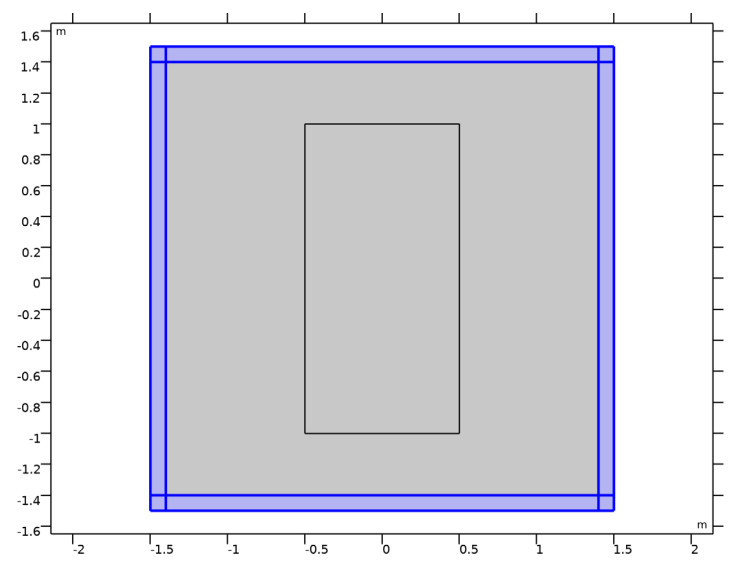

**2** Select Domains 1–4, 6, and 8–10 only.

Set up Deformed geometry. You need to specify Deforming Domain, Prescribed Deformation.

# COMPONENT I (COMPI)

Deforming Domain 1

- I In the Definitions toolbar, click • • Deformed Geometry and choose Domains> Deforming Domain.
- **2** Select Domain 5 only.
- 3 In the Settings window for Deforming Domain, locate the Smoothing section.
- 4 From the Mesh smoothing type list, choose Laplace.

Prescribed Deformation 1

- I In the Definitions toolbar, click • • Deformed Geometry and choose Domains> Prescribed Deformation.
- **2** Select Domain 7 only.
- **3** In the **Settings** window for **Prescribed Deformation**, locate the **Prescribed Deformation** section.

**4** Specify the *dx* vector as

| xp-Xg | х |
|-------|---|
| yp-Yg | Y |

#### ELECTROMAGNETIC WAVES, FREQUENCY DOMAIN (EMW)

In Electromagnetic Waves, Frequency Domain, the dielectric distribution is configured via the user-defined variable erp and the Gaussian beam is modeled as entering the domain from the left side, via a surface current excitation.

- I In the Model Builder window, under Component I (compl) click Electromagnetic Waves, Frequency Domain (emw).
- 2 In the Settings window for Electromagnetic Waves, Frequency Domain, locate the Components section.
- **3** From the **Electric field components solved for** list, choose **Out-of-plane vector** to only perform the calculation for the out-of-plane component. The in-plane components are both zero.

Wave Equation, Electric 2

- I In the Physics toolbar, click 🔵 Domains and choose Wave Equation, Electric.
- 2 In the Settings window for Wave Equation, Electric, locate the Domain Selection section.
- 3 From the Selection list, choose Lens.
- 4 Locate the Electric Displacement Field section. From the  $\epsilon_r$  list, choose User defined. In the associated text field, type erp.
- 5 Locate the Magnetic Field section. From the  $\mu_r$  list, choose User defined. Leave the default value 1.
- 6 Locate the Conduction Current section. From the  $\sigma$  list, choose User defined. Leave the default value 0.

Surface Current Density 1

I In the Physics toolbar, click — Boundaries and choose Surface Current Density.

**2** Select Boundary 10 only.

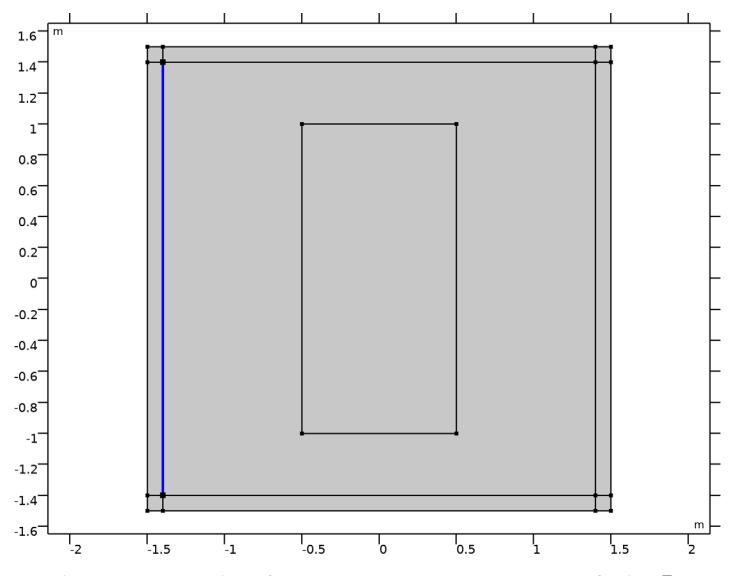

 ${\bf 3}~$  In the Settings window for Surface Current Density, Specify the  ${\bf J}_{s0}$  vector as

| 0              | x |
|----------------|---|
| 0              | у |
| exp(-(y/w0)^2) | z |

## MATERIALS

Set all domain with vacuum. The lens domain material properties are explicitly configured by Wave Equation, Electric 2 in Electromagnetic Waves, Frequency Domain.

#### ADD MATERIAL

- I In the Home toolbar, click 🙀 Add Material to open the Add Material window.
- 2 Go to the Add Material window.
- 3 In the tree, select Built-in>Air.
- 4 Click Add to Component in the window toolbar.
- 5 In the Home toolbar, click 🙀 Add Material to close the Add Material window.

# MESH I

Free Triangular I

I In the Mesh toolbar, click 📉 Free Triangular.

- 2 In the Settings window for Free Triangular, locate the Domain Selection section.
- 3 From the Geometric entity level list, choose Domain.
- **4** Select Domains 5 and 7 only.

#### Size

- I In the Model Builder window, click Size.
- 2 In the Settings window for Size, locate the Element Size section.
- 3 Click the **Custom** button.
- 4 Locate the **Element Size Parameters** section. In the **Maximum element size** text field, type 1da0/10.
- 5 In the Minimum element size text field, type 0.0012.

# Mapped I

In the Mesh toolbar, click Mapped.

#### Distribution I

- I Right-click Mapped I and choose Distribution.
- 2 Select Boundaries 6, 12, 19, and 22 only.
- 3 In the Settings window for Distribution, locate the Distribution section.
- 4 In the Number of elements text field, type 10.
- 5 Click 📳 Build All. You may zoom in a few times to check the quality of the mesh.

The model is analyzed with two study steps. First, make sure that Stationary study step is solved only for Deformed Geometry.

#### STUDY I

Stationary

In the Study toolbar, click 🔀 Study Steps and choose Stationary>Stationary.

Frequency Domain

Add a Frequency Domain study step and set as solved only for Electromagnetic Waves, Frequency Domain.

- I In the Study toolbar, click C Study Steps and choose Frequency Domain> Frequency Domain.
- 2 In the Settings window for Frequency Domain, locate the Study Settings section.
- 3 In the Frequencies text field, type f0.

- 4 Locate the Physics and Variables Selection section. In the table, clear the Solve for check box for Deformed geometry (Component 1).
- **5** In the **Study** toolbar, click **= Compute**.

## RESULTS

### Electric Field (emw)

The default plot shows the magnitude of electric fields. Add a contour plot for the magnitude.

## Contour I

- I Right-click Electric Field (emw) and choose Contour.
- 2 In the Settings window for Contour, locate the Levels section.
- 3 In the Total levels text field, type 14.
- 4 Locate the Coloring and Style section. From the Coloring list, choose Uniform.
- 5 From the Color list, choose Black.
- 6 Clear the Color legend check box.
- 7 In the Electric Field (emw) toolbar, click **Plot**. See Figure 3 to compare the reproduced plot.

#### 2D Plot Group 2

Add a filled contour plot describing the dielectric distribution over the lens.

In the Home toolbar, click 🚛 Add Plot Group and choose 2D Plot Group.

#### Contour I

- I Right-click 2D Plot Group 2 and choose Contour.
- In the Settings window for Contour, click Replace Expression in the upper-right corner of the Expression section. From the menu, choose Component I (compl)>
  Electromagnetic Waves, Frequency Domain>Material properties>emw.epsrAv Relative permittivity, average.
- 3 Locate the Levels section. In the Total levels text field, type 12.
- 4 Locate the Coloring and Style section. From the Contour type list, choose Filled.
- 5 Click Change Color Table.
- 6 In the Color Table dialog box, select Linear>GrayScale in the tree.
- 7 Click OK.
- 8 In the Settings window for Contour, locate the Coloring and Style section.

- 9 From the Color table transformation list, choose Reverse.
- IO In the 2D Plot Group 2 toolbar, click 💿 Plot.
- II Click the 4 Zoom Extents button in the Graphics toolbar. The plot for the dielectric distribution is shown in Figure 4.

16 | DEFINING A MAPPED DIELECTRIC DISTRIBUTION OF A MATERIAL